《Linux 操作系统》实验指导

# 实验二: Linux 驱动程序和应用软件的管理

一、实验目的

- 1、掌握 Linux 操作系统驱动程序的安装;
- 2、掌握 Linux 操作系统的升级以及安装源的配置;
- 3、掌握 Linux 操作系统中通过软件包管理工具安装软件的方法;
- 4、掌握 Linux 操作系统中获取软件安装包的方法;
- 5、掌握 Linux 操作系统中不同格式的软件包的安装。

#### 二、实验学时

2 学时

#### 三、实验类型

综合性

## 四、实验需求

- 1、硬件
- 每人配备计算机1台,计算机接入实验室局域网,且使用固定 IP 地址。
- 2、软件

Windows 7 操作系统,安装 VMware Workstation 10+、PuTTY 软件。

3、网络

支持对互联网的访问。

## 4、工具

无

## 五、实验理论

- 1、Linux 操作系统的硬件管理;
- 2、Linux 操作系统的驱动程序管理;
- 3、Linux 操作系统的升级以及安装源的配置;
- 4、Linux 操作系统的应用软件管理。

## 六、预备知识

1、Linux 操作系统的基本操作,完成基于 VMware Workstation 的 Ubuntu Desktop、Ubuntu Server 操作系统的安装,并进行网络配置使其能够访问互联网。

2、请查看自己笔记本以及当下主流笔记本、服务器的硬件参数,并填写表 1-1 硬件对比分析 一览表。

#### 表 1-1 硬件对比分析一览表

| 产品名称 | 处理器 | 内存容量 | 硬盘容量 | 网卡 | 显卡芯片 | 分辨率 |
|------|-----|------|------|----|------|-----|
|      |     |      |      |    |      |     |
|      |     |      |      |    |      |     |
|      |     |      |      |    |      |     |

要求:

请查阅相关资料完成表 1-1 的填写,至少需要填写 5 种典型产品,并将结果填写到实验报告册中。

3、请查阅相关资料,了解常见的 Linux 操作系统的基本软件,并填写表 1-2 Linux 常见的应用软件。

| 序号 | 软件名称 | 版本号 | 软件开发商 | 安装环境 | 应用场景 |
|----|------|-----|-------|------|------|
| 1  |      |     |       |      |      |
| 2  |      |     |       |      |      |
| 3  |      |     |       |      |      |
| 4  |      |     |       |      |      |
| 5  |      |     |       |      |      |
| 6  |      |     |       |      |      |
|    |      |     |       |      |      |

表 1-2 Linux 常见的应用软件

## 要求:

请查阅相关资料完成表 1-2 的填写,至少应填写 4 种不同应用方向的 8 个软件,并将结果填 写到实验报告册中。

# 七、实验任务

- 1、完成 Ubuntu Desktop、Ubuntu Server 操作系统的硬件信息的查看;
- 2、完成 Ubuntu Desktop 操作系统中 Android App 开发环境的建设;
- 3、完成 Ubuntu Desktop、Ubuntu Server 操作系统的升级和安装源的配置;
- 4、完成 Ubuntu Desktop、Ubuntu Server 操作系统的应用软件的管理。

# 八、实验步骤

## 1、实验环境搭建

- (1) 启动虚拟化软件, 启动 Ubuntu Desktop、Ubuntu Server 操作系统的虚拟主机;
- (2) 配置网络并使用 Ping 命令进行网络连通性测试;
- (3) 通过物理主机上的 PuTTY 软件,连接 Ubuntu Server 操作系统。

#### 2、查看 Ubuntu Server 的硬件信息

输入相关命令,查看 Ubuntu Server 操作系统的硬件信息,并完成表 1-3 Ubuntu Server 操作系统硬件信息一览表。

| 硬件名称 | 相关命令              | 硬件参数 | 硬件名称   | 相关命令                            | 硬件参数 |
|------|-------------------|------|--------|---------------------------------|------|
| CPU  | cat /proc/cpuinfo |      | USB 设备 | cat /proc/bus/usb<br>/devices   |      |
| BIOS | dmidecode -t bios |      | 键盘鼠标   | cat /proc/bus/input<br>/devices |      |
| PCI  | lspci -v          |      | 声卡     | lspci –v   grep<br>audio        |      |
| 内存   | cat /proc/meminfo |      | 显卡     | lspci   grep 'VGA'              |      |
| 硬盘   | fdisk 或者 disk -l  |      | 网卡     | lspci   grep -i 'eth'           |      |
| 内核   | uname –a          |      |        |                                 |      |

表 1-3 Ubuntu Server 操作系统硬件信息一览表

### 要求:

请按照上述要求进行实验,完成表1-3的填写,并将实验结果填写到实验报告册中。

#### 3、在 Ubuntu Desktop 操作系统中完成 Android App 开发环境的建设

在 Ubuntu Desktop 操作系统中安装 Android 手机驱动主要有 7 个步骤:

①下载最新的 Android SDK 工具,提取 tgz 文件到相应的目录中;

②安装 SDK, apt-get install SDK;

③对手机进行设置,点击设置 > 应用程序 > 开发 并且保持 USB 调试状态开启;

④使用 root 权限, 创建文件: #/etc/udev/rules.d/70-android.rules;

⑤在创建文件里进行编辑:

Gusty/Hardy: SUBSYSTEM=="usb", SYSFS{idVendor}=="0bb4", MODE="0666"

Dapper: SUBSYSTEM=="usb\_device", SYSFS{idVendor}=="0bb4", MODE="0666"

Karmic Koala: SUBSYSTEM=="usb", SYSFS{idVendor}=="0bb4", MODE="0666"

Lucid Lynx: SUBSYSTEM=="usb", SYSFS{idVendor}=="0bb4", MODE="0666"

Maverick Meerkat: SUBSYSTEM=="usb", ATTR{idVendor}=="0bb4", MODE="0666"

在上面几行中,代码"0bb4"指的是一台 HTC 设备。如果你的手机来自不同的制造商,请根据表 1-4 USB 厂商 ID 一览表请替换成合适的代码。

|         |       | ATTER.   |       | n       |       |
|---------|-------|----------|-------|---------|-------|
| 生产厂商    | 厂商 ID | 生产厂商     | 厂商 ID | 生产厂商    | 厂商 ID |
| Acer    | 0502  | Kyocera  | 0482  | Pantech | 10A9  |
| Dell    | 413c  | LG       | 1004  | Samsung | 04e8  |
| Foxconn | 0489  | Motorola | 22b8  | Sharp   | 04dd  |
| Asus    | 091E  | Nexus    | 18d1  | Sony    | Ofce  |
| Huaiwei | 12d1  | Nvidia   | 0955  | ZTE     | 19D2  |

表 1-4 USB 厂商 ID 一览表

保存文件,在终端执行: sudo chmod a+rx /etc/udev/rules.d/70-android.rules ⑥编辑环境变量

## 提示:

sudo gedit ~/.bashrc

export PATH=\${PATH}:/Android SDK 工具的路径

保存退出。

⑦ 连接手机,在终端输入: adb devices,窗口将会弹出一系列数字,证明 Android 手机驱动安装成功。常见的 adb 命令

| 提示:         |                      |
|-------------|----------------------|
| adb devices | #列出连接你电脑的设备          |
| adb install | #在手机上安装 android 应用程序 |
| adb push    | #上传文件到手机上            |
| adb pull    | #从手机上下载文件            |

#### 4、Ubuntu Server 操作系统升级

+8 -

(1) 软件包管理工具 APT 简介

APT,全称为 Advanced Package Tool,即高级软件包工具。它可以自动检测软件依赖问题,下载和安装所有文件,只需要一条命令就可以完成软件的安装。apt-get 是 APT 工具最常用的安装 软件的命令。

apt-get 适用于 deb 包管理式的操作系统,主要用于自动从互联网的软件仓库中搜索、安装、升级、卸载软件或操作系统。apt-get 命令一般需要 root 权限执行,所以一般跟着 sudo 命令。

|    | 旋不:                                  |                   |
|----|--------------------------------------|-------------------|
|    | sudo apt-get install packagename     | #安装一个新软件包         |
|    | sudo apt-get remove packagename      | #卸载一个已安装的软件包,但保留  |
| 配置 | 文件                                   |                   |
|    | sudo apt-getpurge remove packagename | #卸载一个已安装的软件包,并删除配 |
| 置文 | 件                                    |                   |
|    | sudo apt-get autoclean               | #清理已经卸载软件包的文档,定期运 |
| 行此 | 命令能释放大量的磁盘空间                         |                   |
|    | sudo apt-get clean                   | #删除安装软件的备份,但不影响软件 |
| 的使 | 用                                    |                   |

(2) 通过 apt-get 进行操作系统的升级

通过 apt-get 进行操作系统在线升级可以分为两个阶段:

第一个阶段是 apt-get update,运行该命令对安装源进行配置,定期运行该命令以保证安装源是最新的。

第二个阶段是 apt-get upgrade,用来下载并更新已经安装过的软件。

(3) 使用自定义的安装源进行操作系统升级

使用 apt-get 安装软件的下载地址通常称为安装源,安装源被放在一个文本文件中,可以 使用任何文本编辑器打开并进行编辑。Ubuntu 操作系统的安装源被放在/etc/apt/sources.list 文 本文件中。

Linux 操作系统中默认的安装源能够满足大多数用户需要,安装源中的下载地址都是国外

的,用户下载速度相对较慢。对软件有特殊需求的、网络环境不好的用户,可以通过自定义的安装源进行操作系统升级。

编辑安装源所在的文本文件时应遵循以下两个原则:

①删除安装源中多余的软件下载地址,添加自己需要软件的安装源的下载地址;

②选择国内的安装源,提高下载速度。

在 Ubuntu Server 下使用自定义的安装源进行操作系统升级的步骤如下:

①打开终端,在终端中备份软件源

sudo cp /etc/apt/sources.list /etc/apt/sources.list\_backup

②使用 gedit 编辑器打开 sources.list 文件

sudo gedit /etc/apt/sources.list

③假设我们使用搜狐提供的安装源,应将安装源文本文件修改成以下内容

deb http://mirrors.sohu.com/ubuntu/ natty main restricted universe multiverse

deb http://mirrors.sohu.com/ubuntu/ natty-security main restricted universe multiverse

deb http://mirrors.sohu.com/ubuntu/ natty-updates main restricted universe multiverse

deb http://mirrors.sohu.com/ubuntu/ natty-proposed main restricted universe multiverse

deb http://mirrors.sohu.com/ubuntu/ natty-backports main restricted universe multiverse

deb-src http://mirrors.sohu.com/ubuntu/ natty main restricted universe multiverse

deb-src http://mirrors.sohu.com/ubuntu/ natty-security main restricted universe multiverse

deb-src http://mirrors.sohu.com/ubuntu/ natty-updates main restricted universe multiverse

deb-src http://mirrors.sohu.com/ubuntu/ natty-proposed main restricted universe multiverse

deb-src http://mirrors.sohu.com/ubuntu/ natty-backports main restricted universe multiverse

④使用以下命令更新安装源

#### sudo apt-get update

⑤使用以下命令下载并更新已经安装过的软件

sudo apt-get upgrade

## 要求:

(1)修改安装源为阿里提供的安装源;
(2)进行操作系统升级;
(3)删除无用的软件包,并清理系统升级的缓存文件。
请结合上述实验内容,完成(1)(2)(3)的具体操作,并将具体操作命令填写到实验报告册中。

#### 5、在 Ubuntu 操作系统中进行软件管理

(1) 获取软件安装包

在 Ubuntu 操作系统中获取软件安装包的方式主要有三种:

①通过 HTTP 的方式获取软件安装包

在 Ubuntu Desktop 操作系统下可使用浏览器以图形化的方式下载所需的软件安装包。

在 Ubuntu 操作系统 Shell 控制台下可使用 wget 工具通过 HTTP 协议的方式下载所需的软件安装包。wget 是一个下载文件的工具,用于从网络上下载资源。它非常稳定,支持断点下载功能、

支持 HTTP 和 FTP 协议、支持代理服务器。

使用 wget 下载软件的命令格式为 wget [OPTION] [URL]。

提示:

#获得 7-zip 文件

wget http://nchc.dl.sourceforge.net/project/sevenzip/7-Zip/9.20/7z920.tar.bz2

②通过 FTP 的方式获取软件安装包

在 Ubuntu Desktop 操作系统下可使用 FTP 客户端管理工具以图形化的方式下载所需的软件安装包。

在 Ubuntu 操作系统 Shell 控制台下使用 wget 工具通过 FTP 协议的方式下载所需的软件安装 包。

使用 wget 下载软件的命令行格式为 wget [OPTION] [URL]。

提示:

#获得 FTP 服务器上的文件

wget -r ftp://IP 地址/software #获取 ftp 服务器上 software 目录里面的所有文件

也可以使用操作系统中的 FTP 工具下载所需的软件安装包。

| 提示:                  |                           |
|----------------------|---------------------------|
| ftp 主机名/IP           | #连接 ftp 服务器,后根据提示输入用户名、密码 |
| close/disconnect/bye | #终止与 ftp 服务器的会话           |
| cd 目录                | #打开 ftp 服务器上的目录           |
| lcd 目录               | #打开本地目录                   |
| get 文件名              | #从 ftp 服务器上获取文件           |
| mget 文件名列表           | #用空格分隔或者使用通配符的文件名列表来获取    |
| 文件                   |                           |
| put 文件名              | #向 ftp 服务器发送文件            |
| mput 文件名列表           | #用空格分隔或者使用通配符的文件名列表来获取    |
| 文件                   |                           |

③通过其他方式获取软件安装包

通过 Ubuntu 操作系统安装光盘、U 盘等方式获取软件安装包。

(2) 安装不同格式的软件

Ubuntu 操作系统下常见的软件包格式有.deb、.bin、.sh、tar.gz 等。这些软件包格式大致可以 分为三类:

①.deb 包

Ubuntu 操作系统下的.deb 包类似于 Windows 下的.exe 文件,在 Ubuntu 操作系统下安装.deb 包有两种方法:

方法一: 直接双击运行.deb 包, 进行安装;

方法二: 使用 dpkg 工具进行安装。

| 提示:                 |       |  |
|---------------------|-------|--|
| dpkg –i packagename | #安装软件 |  |
| dpkg –r packagename | #卸载软件 |  |

管理科学与工程学科 / 共10页,第6页

| dpkg –p packagename | #卸载软件(包括配置文件) |
|---------------------|---------------|
| dpkg –l packagename | #显示该软件的版本     |
| dpkg –l             | #列出当前已安装的包    |

②二进制包

在 Ubuntu 操作系统中通常把已经编译过的二进制包统称为 binary,其后缀名可以是.bin、.sh 或者为空,安装此格式软件时,首先需要赋予其可执行的权限,然后再进行软件的安装。

以安装 NetBeans 为例:

| 提示:                                          |                                              |
|----------------------------------------------|----------------------------------------------|
| sudo wget http://dlc.sun.com.edgesuite.net/r | hetbeans/8.0/final/bundles/netbeans-8.0-php- |
| linux.sh #                                   | 下载所需软件安装包                                    |
| sudo chmod +x netbeans-8.0-php-linux.sh      | #赋予其可执行权限                                    |
| sudo ./ netbeans-8.0-php-linux.sh            | #安装软件                                        |

③源码安装包

在 Ubuntu 操作系统中通常把后缀名为 tar.gz 或者 tar.bz2 等格式的安装包称为源码安装包,安装此格式软件时,首先需要使用 tar 工具对文件进行解压缩,然后才能进行编译安装。

以安装 apache 为例:编译安装 apache 时需要 apr、apr-util、pcre 库的支持。

提示:

| #在/usr/local/src 目录下获取软件安装包 apr、apr-util、pcre、apache                              |
|-----------------------------------------------------------------------------------|
| sudo wget http://mirror.bit.edu.cn/apache//httpd/httpd-2.2.27.tar.gz              |
| sudo wget http://mirrors.hust.edu.cn/apache//apr/apr-util-1.5.3.tar.bz2           |
| sudo wget http://mirrors.hust.edu.cn/apache//apr/apr-1.5.1.tar.bz2                |
| sudo wget http://jaist.dl.sourceforge.net/project/pcre/pcre/8.35/pcre-8.35.tar.gz |
| #分别解压软件安装包 apr、apr-util、pcre、apache                                               |
| sudo tar –zxvf httpd-2.2.27.tar.gz                                                |
| sudo tar –jxvf apr-util-1.5.3.tar.bz2                                             |
| sudo tar –jxvf apr-1.5.1.tar.bz2                                                  |
| sudo tar –zxvf pcre-8.35.tar.gz                                                   |
| #在/opt 目录下分别新建文件夹 apr、apr-util、pcre                                               |
| cd /opt                                                                           |
| sudo mkdir apr apr-util pcre                                                      |
| #在/usr/src 文件目录下新建文件夹 apache                                                      |
| sudo mkdir /usr/src/apache                                                        |
| #进入解压后的 apr 文件夹下,编译安装 apr、apr-util、pcre、apache                                    |
| cd /usr/local/src/apr-1.5.1                                                       |
| ./configureprefix=/opt/apr                                                        |
| sudo make                                                                         |
| sudo make install                                                                 |
| #进入解压后的 apr-util 文件夹下,编译安装 apr-util                                               |
| cd /usr/local/src/apr-util-1.5.3                                                  |
| ./configureprefix=/opt/apr-utilwith-apr=/opt/apr                                  |

sudo make sudo make install #进入解压后的 pcre 文件夹下,编译安装 pcre cd /usr/local/src/pcre-8.35 ./configure --prefix=/opt/pcre --with-apr=/opt/apr --with-apr-util=/opt/apr-util sudo make sudo make install #进入解压后的 apache 文件夹下,编译安装 apache cd /usr/local/src/httpd-2.2.27 ./configure --prefix=/usr/src/apache --enable-so --enable-mods-shared=all --withapr=/opt/apr --with-apr-util=/opt/apr-util --with-pcre=/opt/pcre sudo make sudo make install #启动 apache /usr/local/apache/bin/apachectl start

## 要求:

请结合上述实验内容,卸载编译安装的 apache,并将具体操作命令填写到实验报告册中。

(3) 通过软件包管理工具 APT 安装和卸载软件

在上述实验步骤4中已经介绍过软件包管理工具APT,此处不再赘述。

请根据实验步骤 4 中的介绍安装并卸载编辑器 vi。

提示: sudo apt-get install vim sudo apt-get --purge remove vim

#下载并安装编辑器 vi #卸载软件

#### 要求:

请结合上述实验内容,通过 apt-get 的方式安装数据库管理系统 MySQL 5.5,并将具体操作 命令填写到实验报告册中。

(4) 使用 Ubuntu Software Center 安装和卸载软件

Ubuntu Software Center 是一个图形化的软件包管理工具(APT), Ubuntu Software Center 安装软件具有很好的交互性、易用性等特点,用户可以方便的安装和卸载软件。在使用 Ubuntu Software Center 安装软件的时候需要用户提供管理员权限。

通过 Ubuntu Software Center 完成以下 3 个任务

①安装浏览器: Chromium Web Browser。

打开"Ubuntu Software Center",在搜索框中输入"Chromium Web Browser",选择相应的软

件,点击"Install"进行安装。

②安装即时聊天工具: Tencent QQ for Ubuntu。

打开"Ubuntu Software Center",在搜索框中输入"QQ",选择"Tencent QQ for Ubuntu"软

件,点击"Install"进行安装。 ③卸载软件 打开"Ubuntu Software Center",点击"Installed"栏目,出现操作系统中所有已经安装的软件,选择系统相应的软件,点击"Remove"进行卸载。

| 要求:                                                      |
|----------------------------------------------------------|
| (1)通过 Ubuntu Software Center 安装中文输入法 fcitx;              |
| (2)通过 Ubuntu Software Center 安装浏览器 Chromium Web Browser; |
| (3)通过 Ubuntu Software Center 安装通讯软件 Tencent QQ;          |
| (4)通过 Ubuntu Software Center 安装开发工具 NetBeans。            |
| 请结合上述实验操作,完成(1)(2)(3)(4)的操作,并将具体的操作步骤填写到实验报              |
| 告册中。                                                     |

# 九、实验分析

1、从 Ubuntu 12.04 升级到 Ubuntu 13.04 之后,能否直接使用 apt-get install 安装软件?

要求: 请查阅相关资料,回答上述问题,并将答案填写到实验报告册中。

2、通过 apt-get install 安装软件的位置在哪里?

要求: 请查阅相关资料,回答上述问题,并将答案填写到实验报告册中。

3、在 Centos 下软件安装包的格式有哪些?安装软件的途径和方法有哪些?

要求: 请查阅相关资料,回答上述问题,并将答案填写到实验报告册中。

- 十、课外自主实验
- 1、在 SUSE Enterprise Linux 和 Redhat Enterprise Linux 中进行驱动程序和应用软件的管理。
- 2、使用 Linux 操作系统进行软件开发

(1) PHP 程序开发工作站的环境需求如表 1-4 PHP 程序开发环境需求分析表所示:

表 1-4 PHP 程序开发环境需求分析表

| 序号 | 软件类别    | 软件名称                 | 版本    | 语言  | 用途            |
|----|---------|----------------------|-------|-----|---------------|
| 1  | 系统软件    | Ubuntu Desktop 64bit | 13.10 | ENG | 系统平台          |
| 2  | Web 服务器 | Apache               | 2.2   | ENG | 发布 Web 服务     |
| 3  | 编译器     | РНР                  | 5     | ENG | 编译 PHP        |
| 4  | 数据库服务软件 | Mysql                | 5.5   | ENG | 提供数据库服务       |
| 5  | 数据库管理工具 | Mysql Workbench      | 5.2   | ENG | 管理 mysql 数据库  |
| 6  | 开发工具    | Netbeans             | 8.0   | ENG | 开发 PHP        |
| 7  | 软件运行环境  | JDK                  | 8     | ENG | Netbeans 运行环境 |

(2) 基于表 1-4 PHP 程序开发环境需求分析表安装和部署操作系统与应用软件。

10

(3)对 C++程序开发环境进行分析,并根据表 1-4 PHP 程序开发环境需求分析表,绘制 C++程序开发环境需求分析表。

(4)对 Java 程序开发环境进行需求分析,并根据表 1-4 PHP 程序开发环境需求分析表,绘制 Java 程序开发环境需求分析表。

(5) Web 前端开发和 C#开发能否使用 Linux 操作系统进行开发?

要求: 1、请按照上述(2)的要求,完成相应软件的安装部署,并将具体的安装步骤填写到实验报告册中。

2、请按照上述(3)(4)2个要求,完成表格的绘制,并将结果填写到实验报告册中。

3、请回答上述(5)的题目,进行具体分析,并将分析的具体内容填写到实验报告册中。

# 十一、实验扩展资源

# 1、图书

(1)《Linux 操作系统》 刘丽霞 杨宇 人民邮电出版社;

(2)《Linux 内核设计的艺术》 新设计团队 机械工业出版社。

## 2、文章

(1) Ubuntu 下装显卡驱动 天下仅此一解 洪东华 《电脑爱好者》 2010 年 07 期;

(2) 轻松删除没用的补丁和驱动 朱建红 《办公自动化》 2005 年 12 期。

#### 3、互联网资源

(1) Linux 中国社区: http://linux.chinaunix.net/

(2) Linux 内核开发论坛: http://vger.kernel.org/

4、电子资源下载

http://ke.51xueweb.cn /Linux.html